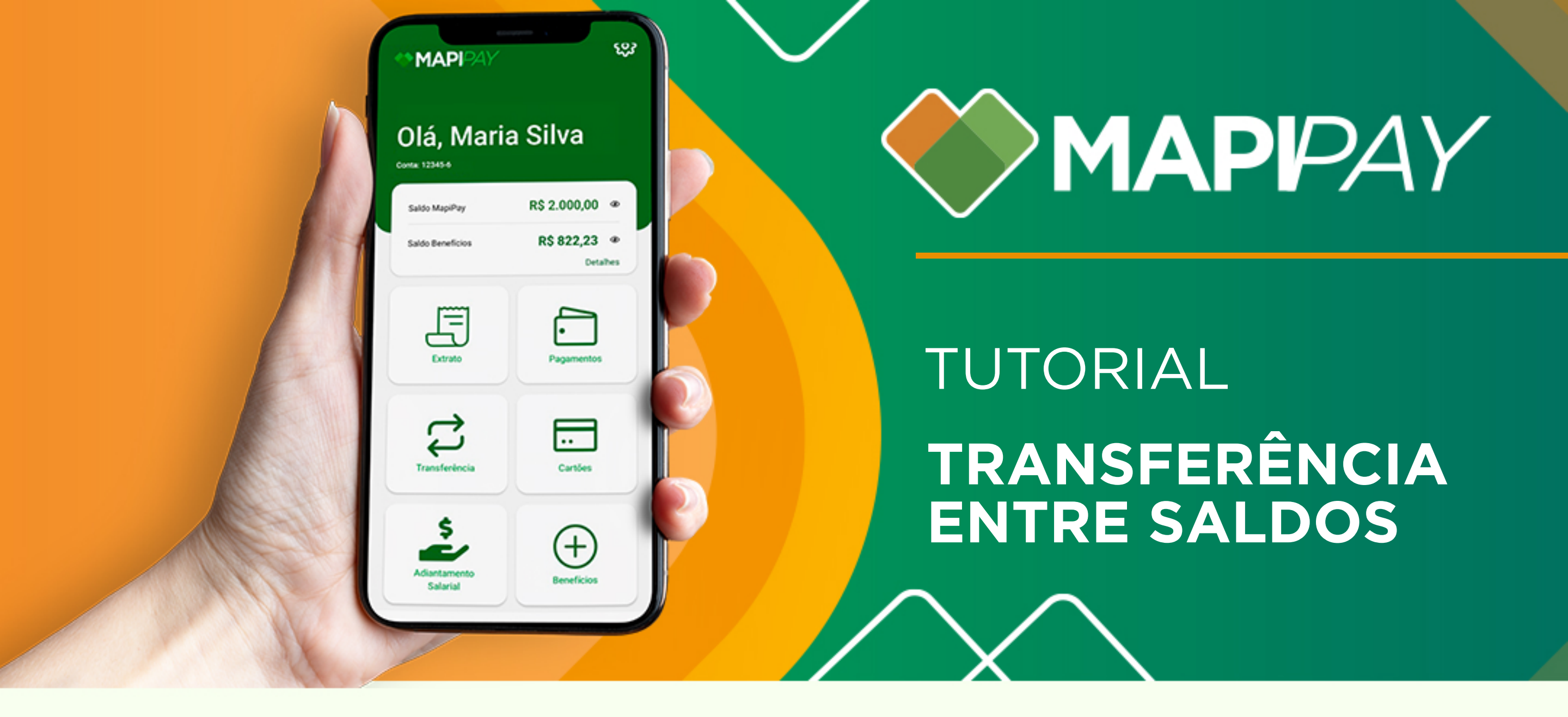

0

04.

| ß | Entre contas Mapipay |
|---|----------------------|
| ß | TED                  |
|   | Para meu MapiFlex    |
| 0 | Saldos               |

Acesse "Transferências" na Tela Inicial e selecione "Saldos".

| ÷                                                                             |                                                    |
|-------------------------------------------------------------------------------|----------------------------------------------------|
| Transferên<br>Beneficios                                                      | cias                                               |
| Você pode transferir se<br>entre os tipos de saldo<br>Clique no tipo de saldo | eu saldo parcial ou total<br>que deseja transferir |
| Eu quero transferir d                                                         | do tipo de saldo:                                  |
| Tipo de saldo<br>Alimentação                                                  | Saldo disponível:<br>R\$ 19,00                     |
| Para o tipo de saldo                                                          |                                                    |
| Tipo de saldo                                                                 | Saldo disponível:                                  |

Selecione o "Tipo de Saldo" que você quer transferir e para qual "Tipo de Saldo" deseja receber a transferência

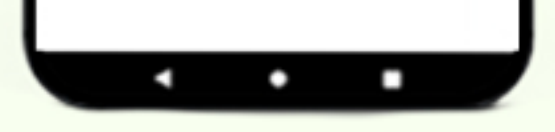

L.

05.

| • | • |  |
|---|---|--|

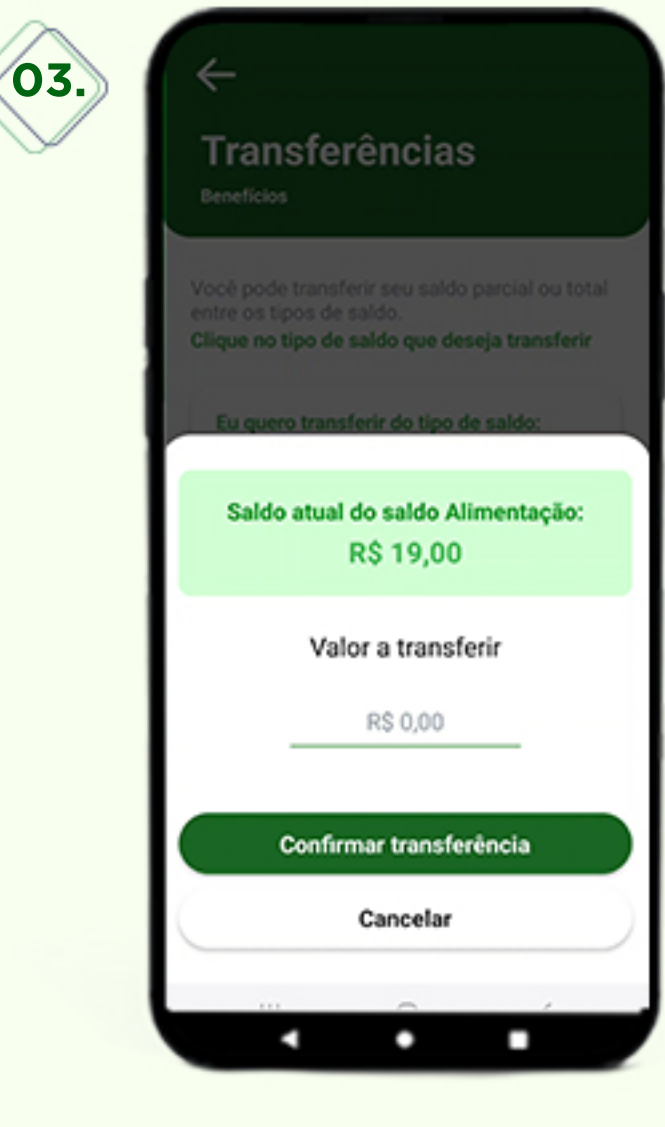

Digite o "Valor a transferir" do Saldo atual selecionado.

| $\leftarrow$                                                                                                    |
|----------------------------------------------------------------------------------------------------|
| Transferências                                                                                                    |
| Você pode transferir seu saldo parcial ou total<br>entre os tipos de saldo.<br>Clique no tipo de saldo que deseja transferir |
| Eu quero transferir do tipo de saldo:                                                                                        |
| Tipo de saldo<br>Alimentação Y Saldo disponível:<br>R\$ 19,00                                                                |
| Informe sua senha eletrônica                                                                                                 |
| 9999                                                                                                    |
| Concluir transferência                                                                                                    |
| Cancelar                                                                                                    |
|                                                                                                    |
|                                                                                                    |

**Informe sua** senha eletrônica. Conclua a operação no botão "Concluir transferência".

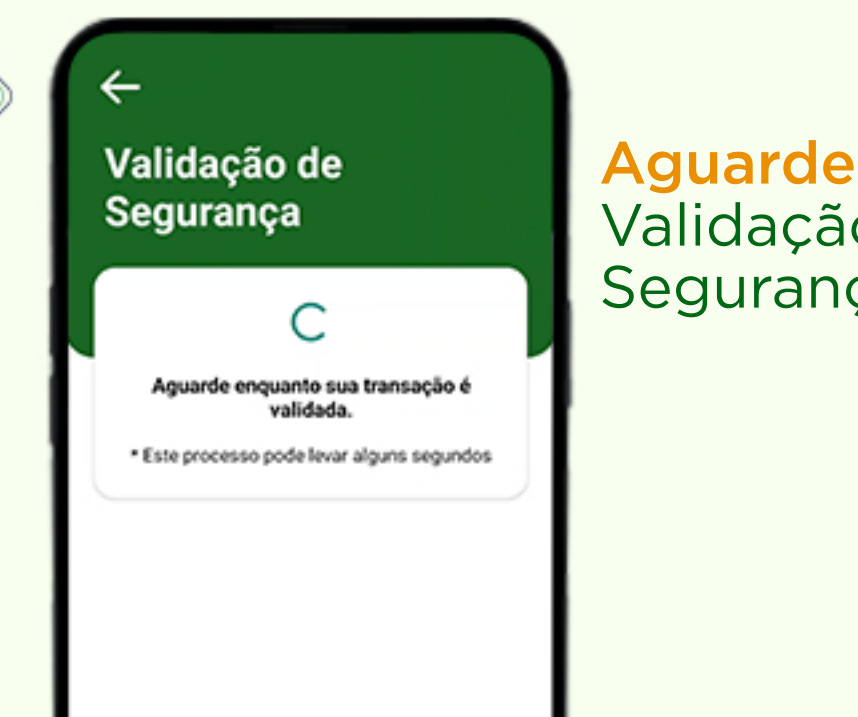

## Aguarde a Validação de Segurança.

| 06. | Transferência realizada<br>com sucesso! |
|-----|-----------------------------------------|
|     |                                         |

## Pronto, seu Saldo foi transferido.

х

68

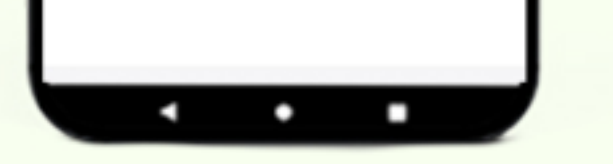

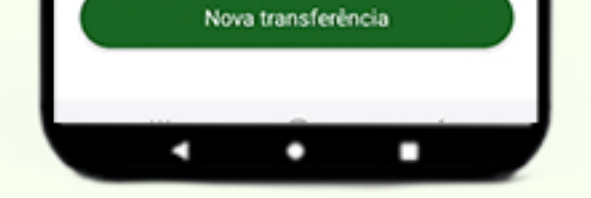